## Introduction

Multi-factor authentication (MFA) is a way to ensure our accounts are highly-secured with multiple layers of security. PingID is the tool Griffith uses to enable MFA. This guide will show you how to install PingID on an additional Android device.

## Step 1: Add your additional device

When the Authentication screen opens, select **Settings**. You will see a similar screen as below depending on the device that you have previously set up with MFA.

The **My Devices** page will open and show the devices you currently have paired with your PingID account. To set up and additional device, select **+Add**.

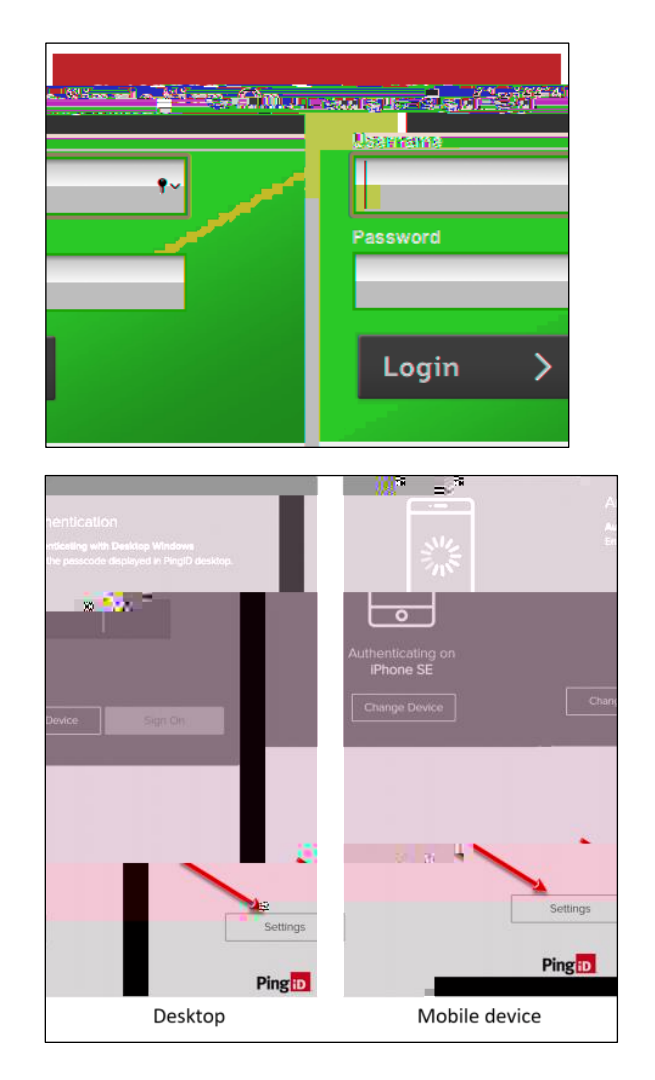

Select Continue.

- A similar screen will display as below depending on the device that you have previously set up with MFA. Authenticate as previously configured.
- **6**20

A pairing key will display, this will be used to pair the new computer with PingID. Copy this key for use at **step** 

## From your device:

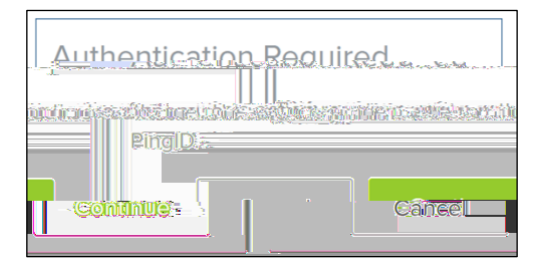

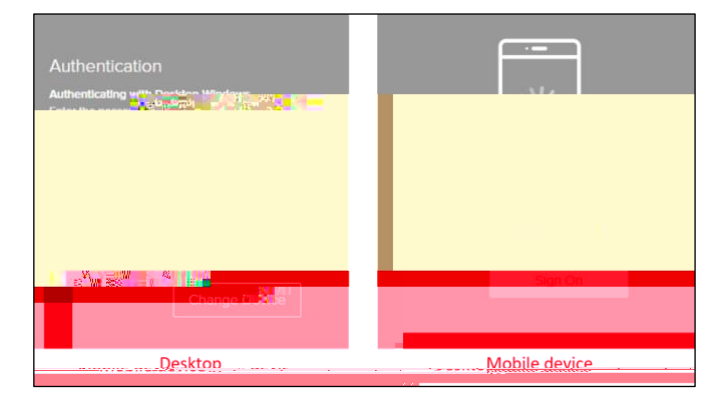

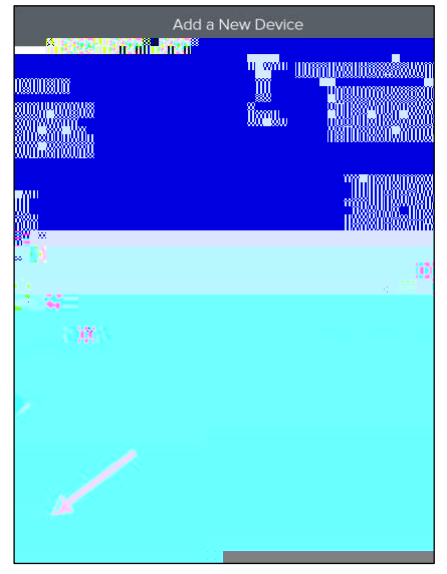

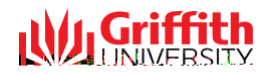

## Step 2: Change your primary device

0

To make your newly added device your primary (default) one, move the slider bar to **on** (green) in the primary column.

If you have more than one of a particular device (e.g. two desktops registered) you will need to give each device a nickname to identify them (e.g. 'Desktop Work' and 'Desktop Home').

Select the **down arrow** to expand the details of the device. Overwrite the device name with a nickname of your choice and

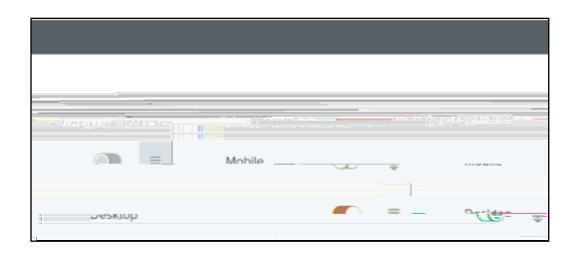

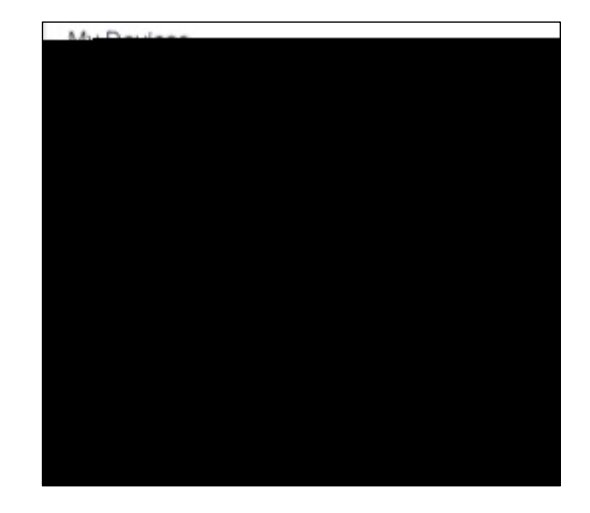

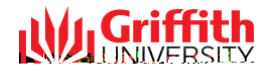